## How to Register for myPaymentsplus.com

1. Sign In to my myPayments Plus. If you don't already have an account, click the "Register Now" button.

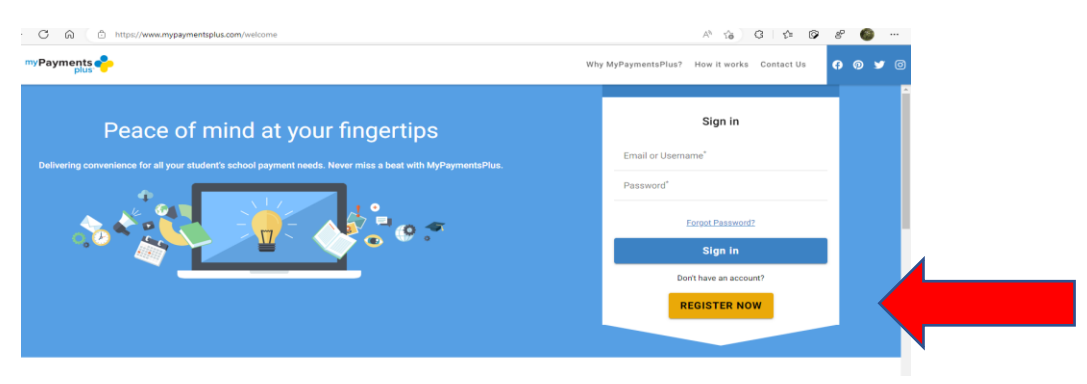

2. In the pop-up window, make sure you have the correct State (FL) and School District (Hillsborough County) from the drop-down menu. Fill out the rest of the form and click the "Register" button.

|                                                      | rtegiotei                          |          |
|------------------------------------------------------|------------------------------------|----------|
| earch for School District                            |                                    |          |
| C Select State *                                     |                                    | *        |
| reate Account<br>iter your personal information. You | will add students at a later step. |          |
| First Name*                                          | Last Name*                         |          |
| Email*                                               |                                    |          |
| Confirm Email*                                       |                                    |          |
| Password*                                            |                                    | 0        |
| Confirm Password*                                    |                                    | 0        |
| i'm not a robot                                      | recaptiona<br>Printy - Tates       |          |
| Please confirm you are not a                         | robot.                             |          |
| By clicking Register, you age<br><u>Use.</u>         | ee to our Privacy Policy and ]     | ferms of |

3. On the new page, choose all that apply to you (if you don't have a student in the district, choose the "Guest" option). Click the "Next" button.

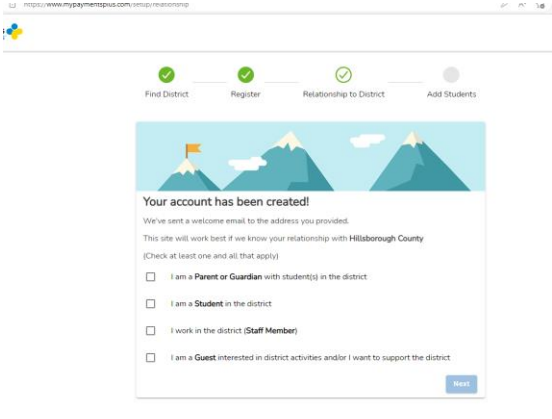

4. On the "Dashboard" page, choose the "Click to see all Events & Activities" button.

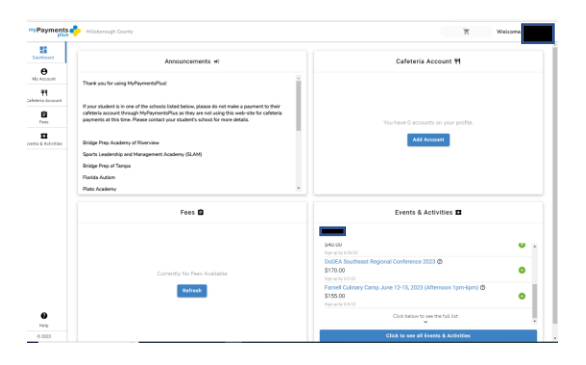

5. A. On the new page, look for "Nature's Classroom Summer Camp". There are multiple camps for each week. Select the camp and date of choice.

| Milaboraugh County                                                                                                    |                                                                                                    |                                                                                                    | T Welcon                                                                                                    |
|----------------------------------------------------------------------------------------------------|----------------------------------------------------------------------------------------------------|----------------------------------------------------------------------------------------------------|----------------------------------------------------------------------------------------------------|
| Events & Activities                                                                                                    |                                                                                                    | Search by n                                                                                                    | rma, description, category or subcatagory                                                                                                    |
| 🐨 Show Filters                                                                                                    |                                                                                                    | •                                                                                                    |                                                                                                    |
| Middeton PCIVIE Engineering<br>Cama July 1:7:07,0723 (Montay)<br>Nerra Ari 1:721-0723 (Montay)<br>Nerra Ari 1:721-0723 (Montay)<br>Nerra Ari 1:721-0723 (Montay)-<br>Strato Montay (Montay)<br>Strato Montay (Montay)<br>Strato Montay (Montay)<br>Ariti (Montay)<br>Strato Montay (Montay)<br>Ariti (Montay)<br>Strato Montay (Montay)<br>Ariti (Montay)<br>Strato Montay (Montay)<br>Ariti (Montay)<br>Ariti (Montay)<br>Montay (Montay)<br>Montay (Montay)- | Middleton Biomedical Camp July<br>10:222231Monday - Websel<br>10:222231Monday - Websel<br>10:222231Monday - 232232<br>10:22232<br>10:22232<br>10:22232<br>10:22232<br>10:22232<br>10:22232<br>10:22232<br>10:22232<br>10:22232<br>10:22232<br>10:22232<br>10:22232<br>10:22232<br>10:22232<br>10:22232<br>10:22232<br>10:22232<br>10:22232<br>10:22232<br>10:22232<br>10:22232<br>10:2223<br>10:2223<br>10:223<br>10:223<br>10:223<br>10<br>10<br>10:223<br>10<br>10<br>10<br>10<br>10<br>10 | Middean Cyber Secutiy and<br>Concode Science July 1200<br>Mar Mar 1000 - 900 TER<br>Sing Security Science Security Science<br>Security Science Security Science Security<br>Science Security Science Security Science Security<br>Science Security Science Security Sc | Asture's Classroom Summer Camp<br>- Y Mark Adventure' - June Za-P<br>Torna Anni Ray Jone 19, 2013<br>(Spr. Linesher Jane 7), 1233, 1248 JONE<br>State Control Linguistic American<br>State Control Linguistic American<br>State Control Lingui |
| The second second secon                                                                                                    | The second second secon                                                                                                    | The second second secon                   | Territoria<br>Territoria<br>Territoria<br>Territoria<br>Territoria                                                                                                    |

- You can Click on the title "Nature's Classroom Summer Camp" for a description of the camp.
- 5. B. Click "Add to Cart". You will be prompted to fill out an information form. When complete, hit the "Save and add to cart" button.

| itia            | Nature's Classroom Summer Camp - * Water Adventure*                                                          | X<br>- June 26 - 29, 2023 (Rising 4 - 8th Grade) | entration contactors or to bestances                                                                                                    |                                     |                                                |
|-----------------|----------------------------------------------------------------------------------------------------|--------------------------------------------------|----------------------------------------------------------------------------------------------------|-------------------------------------|------------------------------------------------|
| the             | Budent                                                                                                    | Pite                                             | an year and a second pay                                                                                                    |                                     |                                                |
|                 | Padent Drual läpäris required"                                                                               |                                                  |                                                                                                    |                                     |                                                |
|                 | Props.ref                                                                                                    |                                                  |                                                                                                    |                                     |                                                |
| ~               | The Activity item you have chosen requires that you fill out the form below<br>Student Prot. Name (Required) | w and click "Save" to add to your cart.          |                                                                                                    |                                     |                                                |
|                 |                                                                                                    |                                                  |                                                                                                    |                                     |                                                |
| W En            | Student Last Name (Required)                                                                                 |                                                  | ature's Classroom Summer Ca                                                                                                    |                                     |                                                |
| - 249           |                                                                                                    |                                                  | res: June 28, 2023 - June 29, 2023                                                                                                    |                                     |                                                |
|                 | Student ID. # (NA-F not HCPS student) [Fingured]                                                             |                                                  | adent Email Update & Form Regulated                                                                                                    |                                     |                                                |
|                 |                                                                                                    |                                                  | 15.00 Cart                                                                                                    |                                     |                                                |
|                 | School (Required)                                                                                            |                                                  | The second second second second second second second second second second second second second second second se                                                                                                    |                                     |                                                |
|                 |                                                                                                    |                                                  | Management of the second second secon |                                     |                                                |
|                 | Dws of Birth (Regured)<br>mm/dd/yyyy                                                                         |                                                  | Martin Contraction                                                                                                    |                                     |                                                |
| TIPE            | Grade 2023-24 filocominal Year Record                                                                        |                                                  | EACHER CERTIFICATION-FLD                                                                                                    |                                     |                                                |
| EAP             |                                                                                                    | Save and add to cart                             | ISUED CERTIFICATE RENEWAL                                                                                                    |                                     |                                                |
|                 |                                                                                                    |                                                  |                                                                                                    |                                     |                                                |
|                 |                                                                                                    |                                                  | H 🛛 🏶 Word/Warrach Same 🖌 🖉 Mal - Equid Baser, -                                                                                                    | Datinik 🕺 💠 Vij Papmeris Pila 🛛 🖌 🕂 | - 0 ×                                          |
|                 |                                                                                                    |                                                  | polyweengageeragila.com/controlscovice                                                                                                    |                                     |                                                |
|                 |                                                                                                    |                                                  |                                                                                                    |                                     |                                                |
|                 |                                                                                                    | Event                                            | s & Activities                                                                                                    | Search                              | y neme, description, category or subcategory Q |
|                 |                                                                                                    | ¥1                                               | lea film                                                                                                    | •                                   |                                                |
| Click on the "C | `heckout" hu                                                                                                 | tton                                             |                                                                                                    |                                     |                                                |
| check off the C | incentiout bu                                                                                                |                                                  | 1 * A T U T * A                                                                                                    |                                     |                                                |

6. In the "Shopping Cart", click on the "Proceed to Checkout" button.

| 0.01     | C attraction and the second second se |                      |
|----------|----------------------------------------------------------------------------------------------------|----------------------|
| Payments | 🔶 Mitanongk Tarriy                                                                                                    | O DesCeller T Watcam |
|          | Shopping cart 🕱                                                                                                    | B INFIVENCE          |
|          |                                                                                                    |                      |
| =        | Naturals Classesors Sammer Camp - * Water Adventars* - Jane 26 - 28, 2023 (Bising 4 - Bh Grade)<br>B Annoly: Student Aryon: Signita Dealine Jun 21, 2023 (2000) PM Styr 1                                                                                                    | B B<br>515.00        |
|          |                                                                                                    |                      |
|          |                                                                                                    |                      |
|          |                                                                                                    |                      |
|          |                                                                                                    |                      |
|          |                                                                                                    |                      |
|          |                                                                                                    |                      |
|          |                                                                                                    |                      |
|          |                                                                                                    |                      |
|          |                                                                                                    | Total: \$15.00       |
|          |                                                                                                    | PROCESS TO CHECKDART |

7. On the "Checkout" page, click on the "Pay with another method" if you don't already have a payment on file and follow steps 8 and 9.

| Payments            | Hilaboroogh County                              |                                                   | CHECKDUT      | Welcome.       |
|---------------------|-------------------------------------------------|---------------------------------------------------|---------------|----------------|
| 55<br>Desilibrard   | < Shopping cart                                 | Checkout 🛒                                        |               | Cive Chat Now! |
| e Account           | Selected Payment Method                         | 🚍 Pay with another meth                           | Order Summary |                |
| ¥1<br>teria Account | -                                               | er colori o comment motheri                       | Subsocial     | \$15.00        |
|                     | Prease and or select a payment method           | Program Fee                                       | \$0.60        |                |
| Fees                | Shared an and                                   |                                                   | Grand Total   | \$15.60        |
|                     | snopping cart                                   |                                                   | Pay for 0     | róar           |
| s & Activities      | Nature's Classroom Summer Camp - * Water Advent | ture* - June 26 - 29, 2023 (Rising 4 - 8th Grade) |               |                |
|                     | Activity boabanc and day: 1                     | 515.                                              | 00            |                |
|                     |                                                 |                                                   |               |                |
|                     |                                                 |                                                   |               |                |

8. In the new pop up window, click on the "Add Account or Card" button.

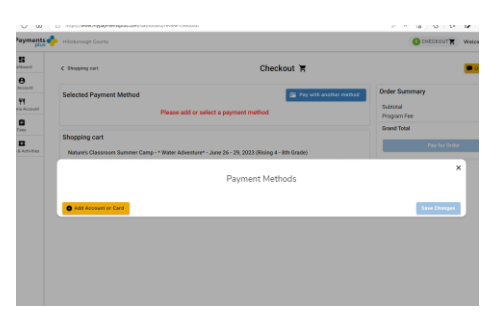

9. In the "Add Payment method" window, fill out your Credit Card information and click the "Add" button.

| Hill/brough County                                | O CARCADOT N Walcom |
|---------------------------------------------------|---------------------|
| Add Payment method                                | ×                   |
| Perment Tupe                                      |                     |
| , http://tellar.initian/                          |                     |
| Equator Holds"                                    |                     |
| Sive payment method to my account BBIIIng Address |                     |
| Address De 2                                      | 5                   |
| <b>0</b> AM                                       |                     |

**10.** Once you have completed your payment information, click the "Pay for Order" button.

| wiew-checkout                                               | 0 R 16        | 3 1 1 1 1 1 1 1 1 1 1 1 1 1 1 1 1 1 1 1 |
|-------------------------------------------------------------|---------------|-----------------------------------------|
|                                                             | 1 CHE         | CKOUT Welcome                           |
| Checkout 🛓                                                  |               | Eire Chat Now!                          |
| 📻 Pay with another                                          | Order Summary |                                         |
|                                                             | Subtotal      | \$15.00                                 |
| ease add or select a payment method                         | Program Fee   | \$0.60                                  |
|                                                             | Grand Total   | \$15.60                                 |
| ater Adventure* - June 26 - 29. 2023 (Rising 4 - 8th Grade) |               | ay for Order                            |
|                                                             | \$15.00       |                                         |
|                                                             |               |                                         |